1. Open ScienceDirect <u>www.sciencedirect.com</u>

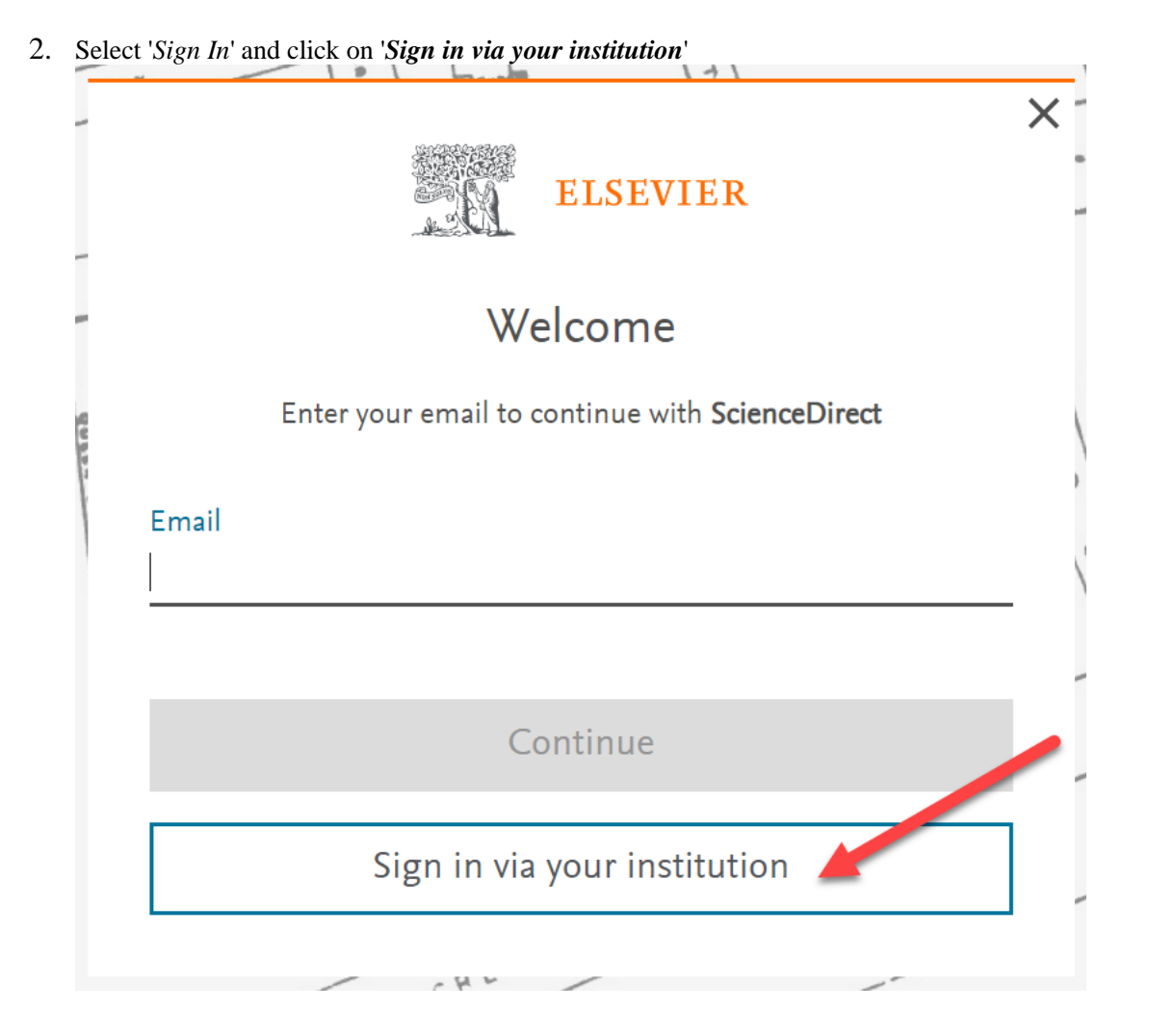

3. Enter the name of your institution Keweenaw Bay Ojibwa Community College and click on Continue.

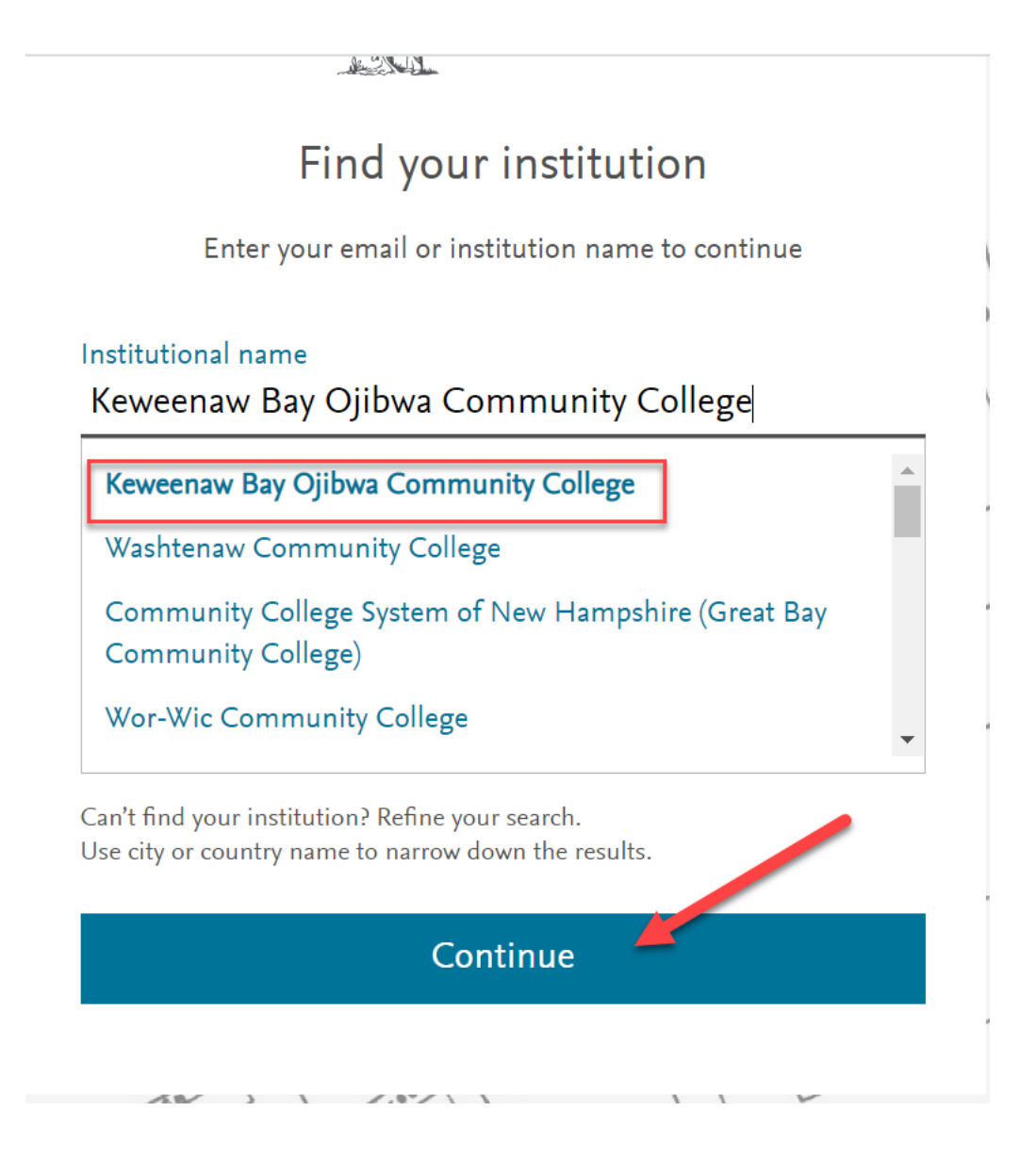

4. Enter your institutional email and click continue:

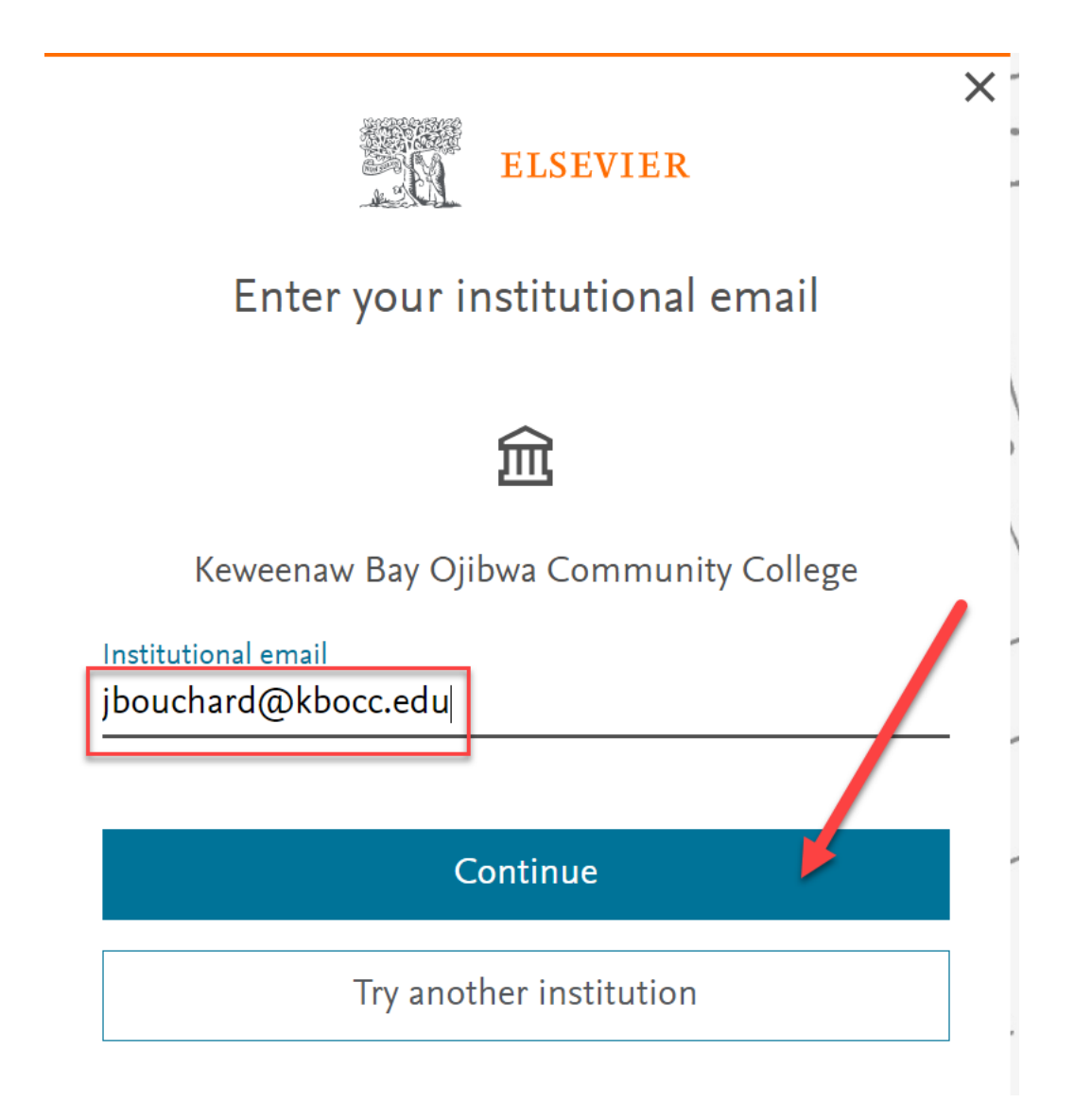

5. You will receive an email notification to your inbox to verify your log in

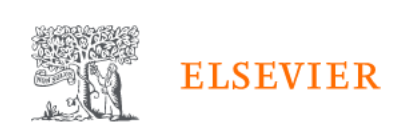

X

## Check your inbox

We've sent an email to **jbouchard1@kbocc.edu** to confirm that you're from **Keweenaw Bay Ojibwa Community College**.

Didn't receive it? Check your spam folder or try again.

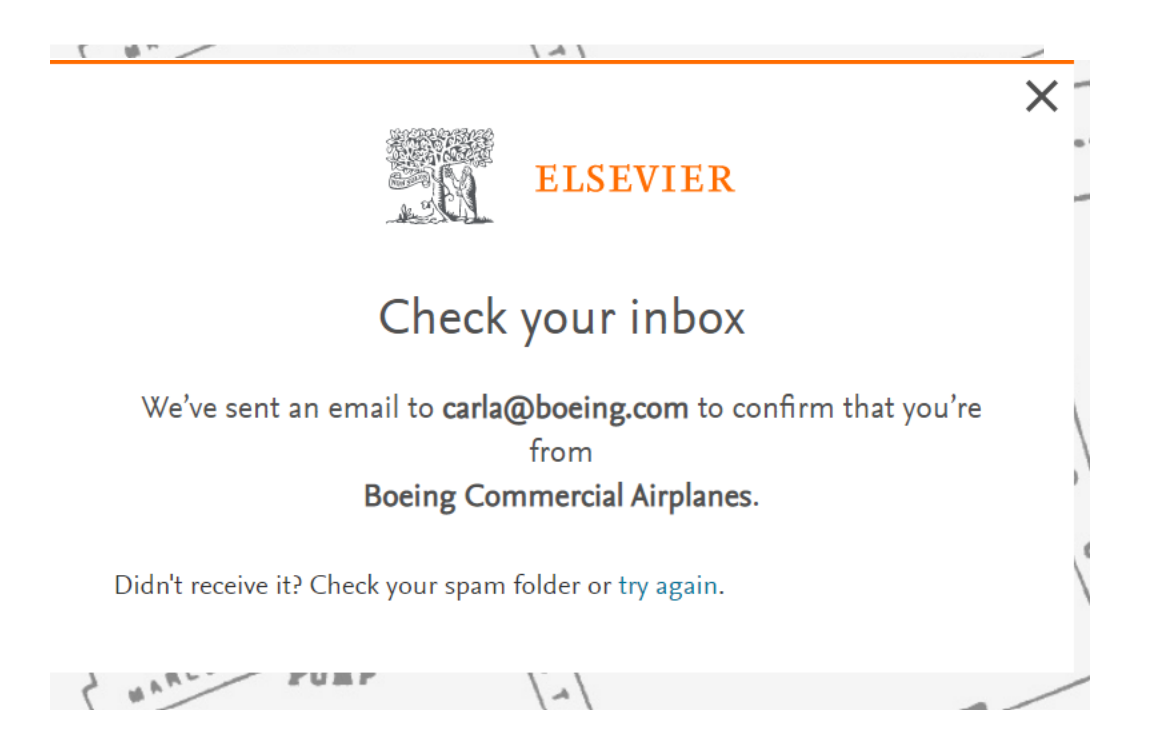